# DZIENNIK ELEKTRONICZNY. KRÓTKA INSTRUKCJA OBSŁUGI DLA RODZICÓW.

### 1. Bezpieczeństwo.

- Po wpisaniu adresu dziennika (dziennik.librus.pl) proszę zwrócić uwagę na to, czy w pasku adresu na początku (przed adresem strony) znajduje się wpis "https" (całość: <u>https://dziennik.librus.pl</u>) lub "zabezpieczona" (z kłódką)
  Oznacza to, że nasze połączenie z serwerem firmy Librus jest bezpieczne (szyfrowane) i możemy rozpocząć logowanie.
- Login i hasło przechowujemy w bezpiecznym miejscu (w takim przypadku nikt poza nami nie może obejrzeć ocen ucznia).
- Zwracamy również uwagę na to, czy w prawym górnym rogu widnieje odpowiednie imię i nazwisko:

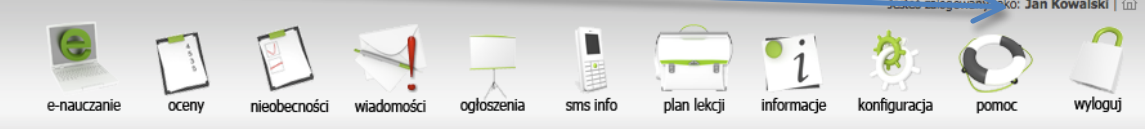

## 2. Pierwsze logowanie.

Pierwszy raz logujemy się za pomocą jednorazowego hasła, które otrzymaliście Państwo ze szkoły. System poprosi nas natychmiast o zmianę hasła:

- Warto wypełnić pole email jeżeli zapomnimy hasła, system pomoże nam w jego odzyskaniu.
- W przypadku, gdy nie wpiszemy adresu email i zapomnimy hasła konieczna będzie wizyta w szkole w celu odzyskania dostępu (nadawane jest nowe hasło).

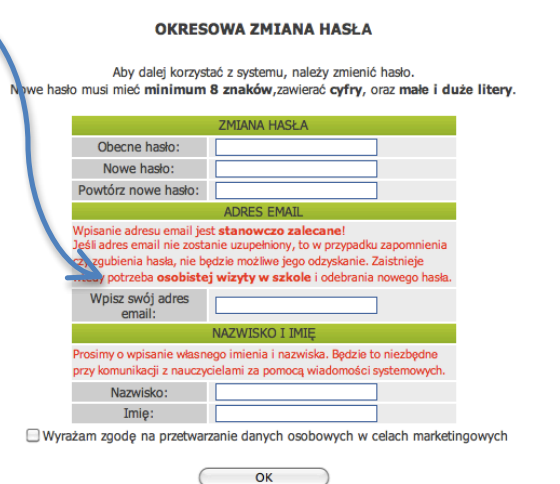

3. Oceny:

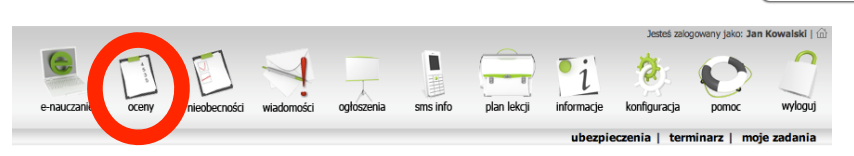

Po kliknięciu przycisku wyświetli się tabelka z ocenami ucznia:

| 1          |                      | OCENY                                 | ar. dostatniego logowania |                 |    |                |
|------------|----------------------|---------------------------------------|---------------------------|-----------------|----|----------------|
|            |                      |                                       |                           |                 |    |                |
| +          | Przedmiot            | OKRES 1                               | OKRES 1                   |                 |    | KONIEC<br>ROKU |
|            |                      | Oceny cząstkowe                       | Ī                         | Oceny cząstkowe | II | <u>R</u>       |
| +          | Biologia             | Brak ocen                             | -                         | Brak ocen       | -  | -              |
| <b>(+)</b> | Chemia               | Brak ocen                             | -                         | Brak ocen       | -  | -              |
| +          | Fizyka               | 5 [4-3 ]                              | -                         | Brak ocen       | -  | -              |
| +          | Geografia            | Brak ocen                             | -                         | Brak ocen       | -  | -              |
| +          | Godziny z wychowawcą | Br Kategoria: kartkówka               |                           | Brak ocen       | -  | -              |
| +          | Historia             | Br Nauczyciel: Jarus Tomas            |                           | Brak ocen       | -  | -              |
| +          | Informatyka          | Br Licz do średniej: TAK              | 3].                       | Brak ocen       | -  | -              |
| +          | Język angielski      | Br Dodał: Jarus Tomasz                | -                         | Brak ocen       | -  | -              |
| +          | Język niemiecki      | Poprawa oceny: 3 (kartko<br>Brak ocen | wka) _                    | Brak ocen       | -  | -              |
| +          | Język polski         | Brak ocen                             | -                         | Brak ocen       | -  | -              |
| +          | Matematyka           | Brak ocen                             | -                         | Brak ocen       | -  | -              |
| (+)        | Muzyka               | Brak ocen                             | -                         | Brak ocen       | -  | -              |
| +          | Plastyka             | Brak ocen                             | -                         | Brak ocen       | -  | -              |
| +          | Przyroda             | Brak ocen                             | -                         | Brak ocen       | -  | -              |
| 1          | Deligia              | Brak ocen                             |                           | Brak ocen       |    |                |

- W prawym górnym rogu mamy przycisk (oznaczony 1), który pozwoli wyświetlić tylko oceny dodane przez nauczycieli po naszej ostatniej wizycie w systemie (czyli najnowsze).
- Przycisk "Drukuj" (oznaczony 2) pozwoli wydrukować wykaz ocen.

• Po nakierowaniu wskaźnika myszy na prostokąt z oceną pokaże się ramka z informacjami dotyczącymi tej oceny (na rysunku oznaczony numerem 3 – poniżej w powiększeniu):

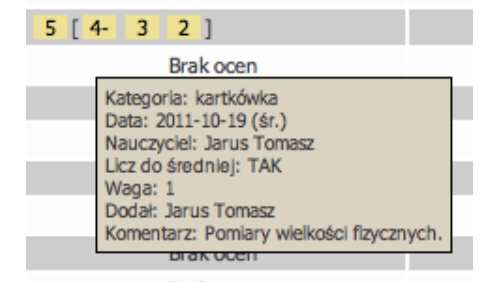

Oceny w nawiasie kwadratowym stanowią jeden "zestaw", który powstaje w wyniku poprawienia oceny (w powyższym przykładzie 4- to ocena otrzymana za pierwszym razem, 3 i 2 oceny uzyskane podczas popraw).

4. **Oceny z zachowania** znajdują się na dole tabeli z ocenami z przedmiotów. Po kliknięciu na znak "+" z lewej strony tabelki uzyskujemy szczegółowe informacje na temat otrzymanych przez ucznia punktów:

|  | p unite () i                                        |            |           |                       |                       |                                        |    |
|--|-----------------------------------------------------|------------|-----------|-----------------------|-----------------------|----------------------------------------|----|
|  | Zachowanie                                          | 150 10 -30 |           |                       | 150                   |                                        |    |
|  | Ocena                                               |            | Pu        | nkty Data wystawienia |                       | Dodał                                  |    |
|  |                                                     |            | OKRES 1   |                       |                       |                                        |    |
|  | Aktywne rozwijanie swoich zainteresowań poza szkołą |            | 10        |                       | 2011-10-19            | Jarus Tomasz                           |    |
|  | Prowokowanie kolegów do złych uczynków              | K          | -30       |                       | 2011-10-19            | Jarus Tomasz                           |    |
|  | Punkty starto<br>Su                                 |            | 150       |                       |                       |                                        |    |
|  |                                                     |            | 130       |                       |                       |                                        |    |
|  |                                                     |            |           |                       | Ocena śródroczna prze | ewidywana wystawiona przez nauczyciela | a: |
|  |                                                     |            | OKRES 2   |                       |                       |                                        |    |
|  |                                                     |            | Brak ocen |                       |                       |                                        |    |
|  | Punkty startowe                                     |            |           |                       |                       |                                        |    |
|  |                                                     | Suma:      | 150       |                       |                       |                                        |    |
|  |                                                     |            |           |                       | Ocena roczna przewidy | wana wystawiona przez nauczyciela:     |    |

#### 5. Nieobecności:

#### NIEOBECNOŚCI

| ukryj nieobecności z przedmiotów pozalekcyjnych |                                |         |       |    |          |         |          |          |  |
|-------------------------------------------------|--------------------------------|---------|-------|----|----------|---------|----------|----------|--|
| DATA                                            | NF<br>1 2 3 4                  | LEKCJI  | 78    |    | RAZEM NB | RAZEM U | RAZEM SP | RAZEM ZW |  |
| OKRES 1                                         |                                |         |       |    |          |         |          |          |  |
| 2011-10-07 (pt.)                                | nb                             |         |       |    | 1        | 0       | 0        | 0        |  |
| 2011-09-30 (pt.)                                | u                              |         |       |    | 0        | 1       | 0        | 0        |  |
|                                                 |                                | Suma za | okres | 1: | 1        | 1       | 0        | 0        |  |
|                                                 | Razem nieobecności za okres 1: |         | 2     |    |          |         |          |          |  |

#### Legenda:

nb - nieobecność, u - nieobecność usprawiedliwiona, sp - spóźnienie, zw - zwolnienie.

• Według powyższej tabeli uczeń był nieobecny na drugiej lekcji 7 października 2011 roku i ta nieobecność nie została usprawiedliwiona ("nb").

\_\_\_\_

- 30 września uczeń był nieobecny na drugiej lekcji ale nieobecność została usprawiedliwiona (oznaczenie "u").
- Pozostałe oznaczenia to "sp" spóźnienie na lekcję oraz "zw" zwolnienie z danej lekcji.
- Usprawiedliwienia nieobecności w dalszym ciągu dokonujemy za pomocą papierowego dokumentu skierowanego do wychowawcy klasy (tak jak do tej pory)

#### 6. Wylogowywanie.

Ze względów bezpieczeństwa zawsze po zakończeniu pracy z systemem należy się wylogować klikając na przycisk w górnej części okna:

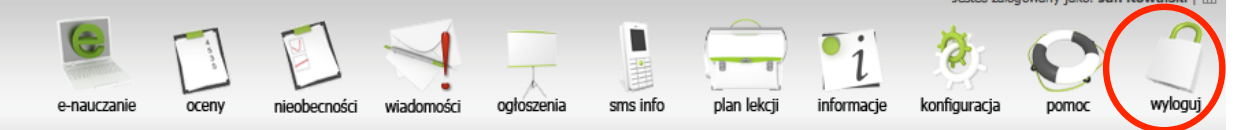